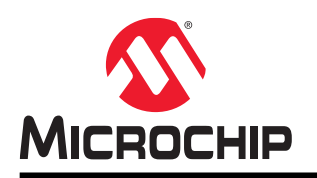

# **PLC PHY Tester**

## PLC PHY Tester User Guide

## Introduction

The Power Line Communication (PLC) Physical Layer (PHY) Tester has been developed to allow the user to test basic characteristics of physical layers of Microchip PLC products. This tool is able to configure the different physical layers of each product with basic parameters such as modulation schemes, transmission power, baudrate, etc. in order to make the interchange of basic PLC messages possible.

The tool has been structured similar to a wizard, where each step allows the user to configure some parameters related to one aspect of the test. This structure allows the user to configure the test to be performed, and at the end of the wizard the test will start with the proper configuration chosen by the user.

It should be kept in mind that in order to obtain repeatable results, a physical test must be done under controlled condition; it is recommended to carry out the test in an isolated path free of other PLC messages or interferences that can introduce uncontrolled signals in the channel to be evaluated.

## Features

- Supported Platforms: ATPL230, SAM4CP16B, ATPL250A, SAM4CP16C and PL360
- Basic PHY Configuration for Transmission and Reception of Messages
- Signal Quality Measurement

## **Table of Contents**

| Intr | oduct  | ion                                                  | 1    |
|------|--------|------------------------------------------------------|------|
| Fea  | atures |                                                      | 1    |
| 1.   | Initia | Steps                                                | 4    |
|      | 1.1.   | Software Installation                                | 4    |
|      | 1.2.   | Hardware Device                                      | 6    |
|      | 1.3.   | Starting the Tool                                    | 6    |
| 2.   | Gene   | eral Operation                                       | 8    |
|      | 2.1.   | Welcome Tab                                          | 8    |
|      | 2.2.   | Product Information Tab                              | 8    |
|      | 2.3.   | Reception Parameters Tab                             | 9    |
|      | 2.4.   | Rx Test Parameters Tab                               | 9    |
|      | 2.5.   | Transmission Parameters Tab                          | 10   |
|      | 2.6.   | Tx Test Parameters Tab                               | 10   |
|      | 2.7.   | Configuration Summary Tab                            | 11   |
|      | 2.8.   | Test Execution Tab                                   | 12   |
| 3.   | Test   | Execution Example                                    | 13   |
|      | 3.1.   | Connection Step                                      | 13   |
|      | 3.2.   | Test Type Selection Step                             | 13   |
|      | 3.3.   | Transmission/Reception Parameters Configuration Step | 14   |
|      | 3.4.   | Tx/Rx Test Parameters Configuration Step             | 14   |
|      | 3.5.   | Summary Check Step                                   | 14   |
|      | 3.6.   | Test Execution Step                                  | 15   |
| 4.   | Proto  | col Specific Tabs                                    | 17   |
|      | 4.1.   | Tx/Rx Parameters for PRIME PHY Layer                 | 17   |
|      | 4.2.   | Execution Tab for PRIME PHY Layer.                   | 19   |
|      | 4.3.   | Tx/Rx Parameters for G3-PLC PHY Layer                | 22   |
|      | 4.4.   | Execution Tab for G3-PLC PHY Layer.                  | 24   |
| 5.   | Revis  | sion History                                         | 28   |
|      | 5.1.   | Atmel Rev A - 04/2014                                | 28   |
|      | 5.2.   | Rev B - 10/2014                                      | 28   |
|      | 5.3.   | Rev C - 12/2014                                      | 28   |
|      | 5.4.   | Rev D - 02/2015                                      | 28   |
|      | 5.5.   | Rev E - 02/2015                                      | 28   |
|      | 5.6.   | Rev F - 10/2015                                      | 28   |
|      | 5.7.   | Microchip Rev A - 03/2018                            | 28   |
| The  | e Micr | ochip Web Site                                       | . 29 |
| Cu   | stome  | er Change Notification Service                       | 29   |

| Customer Support                           | . 29 |
|--------------------------------------------|------|
| Microchip Devices Code Protection Feature  | . 29 |
| Legal Notice                               | 30   |
| Trademarks                                 | . 30 |
| Quality Management System Certified by DNV | 31   |
| Worldwide Sales and Service                | 32   |

## 1. Initial Steps

### 1.1 Software Installation

To install the software, execute the installation wizard provided. The first window allows selecting between multi-user support and current user:

#### Figure 1-1. First Wizard Window

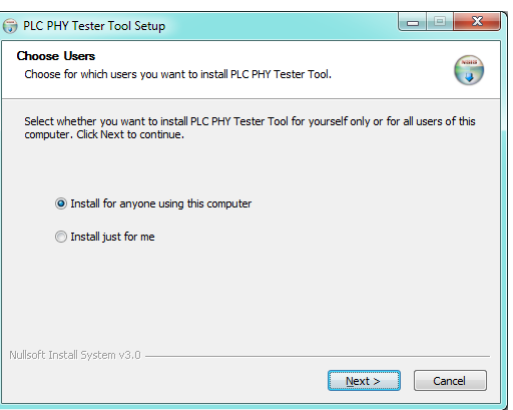

Next window is the welcome window and contains some advice about tool installation:

#### Figure 1-2. Welcome Window

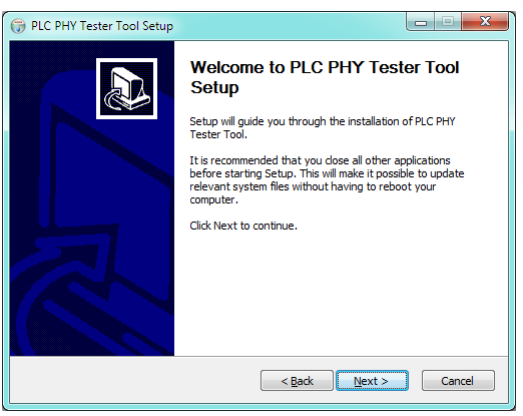

The next window shows you the License Agreement:

#### Figure 1-3. License Agreement Window

| PLC PHY Tester Tool Setup                                                                                                    |                                                                                                    |
|----------------------------------------------------------------------------------------------------|----------------------------------------------------------------------------------------------------|
| License Agreement<br>Please review the license terms before installing PLC PHY Tester Tool.                                                                                                    |                                                                                                    |
| Press Page Down to see the rest of the agreement.                                                                                                    |                                                                                                    |
| EVALUATION LICENSE AGREEMENT                                                                                                    | -                                                                                                    |
| IT IS IMPORTANT THAT YOU READ THIS AGREEMENT CAREFULLY AND CON<br>This Evaluation License Agreement ('Agreement') is a legally binding agreen<br>your employer ('Licensee') and Amel Corporation ('Athen!'). By clicking the<br>button or by downloading, installing or using any of the software available<br>('Licensed' Software', you are indicating that you are binding Licensee to the<br>this Agreement, and that you are duly authorized by Licensee to do so. If y<br>authorized to bind Licensee to the terms of this Agreement, do not click the 'I<br>agree to be bound by al of the terms of this Agreement, do not click the 'I | APLETELY.<br>nent between<br>"I Accept"<br>'or download<br>he terms of<br>oou are not<br>oes not<br>Accept" ← |
| If you accept the terms of the agreement, click I Agree to continue. You mu<br>agreement to install PLC PHY Tester Tool.                                                                                                    | st accept the                                                                                                 |
| Nulsoft Install System v3.0                                                                                                    | Cancel                                                                                                    |

Next, select the components to install:

#### Figure 1-4. Select Components

| Choose which features of Pl                                 | LC PHY Tester Tool you want to insta       | all.                                                                              |
|-------------------------------------------------------------|--------------------------------------------|-----------------------------------------------------------------------------------|
| Check the components you<br>install. Click Next to continue | want to install and uncheck the comp<br>e. | oonents you don't want to                                                         |
| Select components to install                                | Microdhip PLC PHY Tester                   | Description<br>Position your mouse<br>over a component to<br>see its description. |
| Space required: 30.4MB                                      | 4                                          |                                                                                   |

And finally, select the install location:

#### Figure 1-5. Select Folder

| PLC PHY Tester Tool Setup                                                                                                    |                  |
|----------------------------------------------------------------------------------------------------|------------------|
| Choose Install Location<br>Choose the folder in which to install PLC PHY Tester Tool.                                                                                 |                  |
| Setup will install PLC PHY Tester Tool in the following folder. To install in a d<br>click Browse and select another folder. Click Install to start the installation. | ifferent folder, |
| Destination Folder<br>5:19trogram Files (v:80)94crochip19LC PHY Tester Tool_3.0.0                                                                                     | Browse           |
| Space required: 30.4MB<br>Space available: 43.4GB<br>Mullsoft Install System v3.0                                                                                     |                  |
| < <u>B</u> ack Install                                                                                                    | Cancel           |

The wizard must complete without any other configuration:

#### Figure 1-6. Installation Completed

| 🕞 PLC PHY Tester Tool Setup |                                                          |
|-----------------------------|----------------------------------------------------------|
|                             | Completing PLC PHY Tester Tool<br>Setup                  |
|                             | PLC PHY Tester Tool has been installed on your computer. |
| R                           | Click Finish to dose Setup.                              |
|                             | < Back Finish Cancel                                     |

The installation procedure generates a desktop link and start menu entry. Use either to start the tool.<sup>1</sup>

#### 1.2 Hardware Device

The different firmware releases include PHY layer project examples. Use the right software to have all the features enabled. Follow the instructions supplied with the kit to program the firmware correctly.

### 1.3 Starting the Tool

The first step is to plug the hardware device to the power line. Then, connect the USB cable to the host computer. Now we are ready to start the PLC PHY Tester software using, for example, the link created on your desktop during the install process. In order to work with PLC PHY Tester, the hardware must be flashed with the PHY Tester tool embedded application. See *"Kit User Manual"* in order to flash the appropriate firmware.

Upon start, the main window will appear:

#### Figure 1-7. Starting Window

| p           |                                                                                                    |                          |                 |         |
|-------------|----------------------------------------------------------------------------------------------------|--------------------------|-----------------|---------|
| Velcome     |                                                                                                    |                          |                 |         |
|             | 6 mm                                                                                                    |                          |                 |         |
|             | Summary<br>Welcome to Microchip PLC PHY Tester Tool, this application allow you to test basic fi<br>Please select the serial port in wich your Microchip board is connected to your PC. | unctionality of Microchi | p PLC products. |         |
|             | Remember that the PHY Tester Tool embedded app must be flashed in the hardware<br>See Kit User Manual in order to flash the appropriate firmware.                                       | e.                       |                 |         |
|             |                                                                                                    |                          |                 |         |
|             |                                                                                                    | Connection               |                 |         |
|             | and the second second                                                                                                    |                          |                 |         |
| 1.          | 100010111000                                                                                                    |                          |                 |         |
|             | 111101010101010101010                                                                                                    | Serial Port:             | COM1            | •       |
| .e          | 111010100101111110                                                                                                    | BaudRate:                | 115200          | *       |
| ø           | 110100010101010                                                                                                    |                          | FindPorts       | Connect |
|             | 1111                                                                                                    |                          |                 |         |
|             |                                                                                                    |                          |                 |         |
|             |                                                                                                    |                          |                 |         |
| 3           | MICROCHIP                                                                                                    |                          |                 | Next >> |
| <b>AA</b> ' |                                                                                                    |                          |                 |         |

If the COM port to choose is not known, it can be located at the Windows Device Manager in the Port (COM & LPT) section.<sup>2</sup> In this example, the COM55 is used:

© 2018 Microchip Technology Inc.

<sup>&</sup>lt;sup>1</sup> In order to be able to connect to the Microchip PLC boards, USB drivers are provided with this software. Please be sure that these drivers are installed before using this tool.

#### Figure 1-8. Windows Device Manager

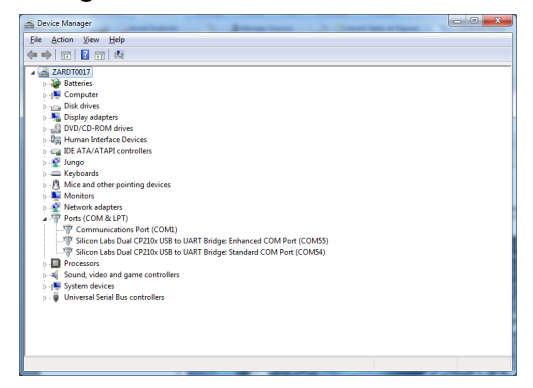

© 2018 Microchip Technology Inc.

<sup>&</sup>lt;sup>2</sup> Some Microchip PLC evaluation kits use a USB to UART bridge from Silicon Labs. This device creates two COM ports (one standard and one enhanced) when you connect the evaluation kit to the PC. In order to work with this application the enhanced one must be selected.

## 2. General Operation

The PLC PHY Tester has been designed to work as a wizard commonly used by many desktop applications. The wizard is structured in tabs that are shown and enabled as the user sets configurations specific for each tab, and goes to the next tab by means of the proper button. The next sections show the general layout of the tabs that compose the wizard.

## 2.1 Welcome Tab

The main window that appears as soon as the application is started (Figure 1-7) shows a welcome message and asks the user to select the serial port where Microchip PLC Development Board has been connected.

The user must select the proper port and baudrate to connect and then press the "Connect" button. As soon as the button is pressed the button text changes to "connecting" triggering a process of board identification; after few seconds the button text changes to "Disconnect" which means that the identification process has finished. A new tab (Product Information) appears on the wizard and the "Next" button is enabled allowing the user to advance to the following step of the configuration. In case of error, please check the FW of the board and configuration of the serial connection.

## 2.2 Product Information Tab

As soon as the user presses the Next button in the Welcome tab, a new tab is shown:

| Description<br>This tab shows information re<br>At the bottom of the tab it's         | Reception Parameters Rx Test Parameters Configuration Sum<br>lated with product identification, model of the PCB and information ab<br>necessary to select a choice between Transmision and Reception test                                                            | mary TestExecution              |
|---------------------------------------------------------------------------------------|----------------------------------------------------------------------------------------------------|---------------------------------|
| Product Info<br>Test Selection                                                        | Product Id: SAM4CM616C G3 CENELEC-A<br>Model Id: 0x0001<br>Firmware Id: 0x06010101                                                                                                    | Protocol<br>Specific<br>Content |
| Verify Coupling<br>Warning! Ti<br>Check the coup<br>one for binary<br>the coupling bo | he coupling board plugged in the main board must b<br>ling identifies that you can find in the coupling board. If current coupli<br>alreads, joase rance and concert that proce one. Also verify tha<br>and selected. Otherwise the board could be seriously damaged. | e the proper one. 1             |

#### Figure 2-1. Product Information Tab

The Product Information tab shows basic board information and also asks the user to configure the board as transmitter or receiver.

The information shown is related to the physical layer implemented in the firmware of the board:

- **Product ID:** Shows a text string identifying the Microchip PLC product (platform)
- Model ID: Is a 16-bits unsigned integer that identifies the model of the board
- **Firmware ID:** Is a 32-bits unsigned integer that identifies the physical layer firmware version running on the board

The next tab depends on transmission or reception test selection. For reception tests "Reception Parameters" and "Rx Test Parameters" tabs are added; for transmission tests "Transmission Parameters" and "Tx Test Parameters" tabs are added. Finally, independently of the kind of test selected, two more tabs are added: "Configuration Summary" and "Test Execution". All of these tabs are disabled at this point; as the user navigates through the wizard with the Next and Prev. buttons, the tabs become enabled.

## 2.3 Reception Parameters Tab

This tab allows configuration of the reception parameters of the board. These parameters depend on the PHY layer (Protocol). Section Protocol Specific Tabs shows the content of this tab for each PLC protocol supported. The following figure shows the general aspect of this tab:

Figure 2-2. Reception Parameters Tab (G3-PLC Example)

| elcome Product Information Reception                                           | Parameters Rx Test Parameters Configuration Summary TestExecution                                 |
|--------------------------------------------------------------------------------|---------------------------------------------------------------------------------------------------|
| Description                                                                    |                                                                                                   |
| This tab allow to configure the channel<br>layer in order to receive messages. | in which board is going to receive the messages. This is the only configuration needed by the PHY |
| Tonal Noise Adaptation                                                         | Protocol Specific Conter                                                                          |
| Automatic Configuration                                                        | Manual Configuration                                                                              |
| Interval (ms): 1                                                               | Set Search and Adapt to Noise Disable Noise Filtering                                             |
|                                                                                | Adapt to Target Frequency Target Frequency (Hz):                                                  |
| Perform EVM and                                                                | d SNR Test:                                                                                       |
| ToneMask                                                                       |                                                                                                   |
| None                                                                           |                                                                                                   |
| Default                                                                        |                                                                                                   |
| Custom:                                                                        | [Lower frequency Higher Frequency]                                                                |
|                                                                                |                                                                                                   |

### 2.4 Rx Test Parameters Tab

This tab allows configuration of the reception test parameters. These parameters are the amount of expected messages to be received and the time interval from message to message (receiver instance will wait for this time prior to consider message is missed). These parameters are used just for test statistic results. Unlike the previous one, this tab is common for all the Microchip PLC protocols. The following figure shows the tab layout:

#### Figure 2-3. Rx Test Parameters Tab

| р           |                                                                                                   |                                                                                      |                                                              |                 |              |              |         |
|-------------|---------------------------------------------------------------------------------------------------|--------------------------------------------------------------------------------------|--------------------------------------------------------------|-----------------|--------------|--------------|---------|
| /elcome     | Product Information                                                                               | Reception Parameters                                                                 | Rx Test Paramete                                             | rs Configuratio | in Summary T | estExecution |         |
| 1<br>1<br>1 | escription<br>his tab allow to configure<br>arameters are:<br>-Time Interval :<br>-Number of Fran | all necessary parameters i<br>expected interval betweer<br>nes : number of frames to | elated with a recepti<br>n frame transmmition<br>be received | on test.        |              |              |         |
|             | -Message : asci<br>Test Parameters                                                                | message expected                                                                     | iterval (ms): 10                                             | D               |              |              |         |
|             |                                                                                                   | Numbe                                                                                | r of Frames: 10                                              | D               |              |              |         |
|             | MICROCHIF                                                                                         | 1                                                                                    |                                                              |                 |              | << Prev      | Next >> |

### 2.5 Transmission Parameters Tab

This tab allows the user to configure transmission parameters such as modulation, gain, etc. This tab is protocol-dependent, thus its content varies depending on which PHY layer runs on the board connected to the tool. Section Protocol Specific Tabs shows the content of this tab depending on the PHY layer. The following figure shows the tab layout in case of G3-PLC PHY layer:

Figure 2-4. Transmission Parameters Tab (G3-PLC example)

| Welcome  | Product Inform       |                           | TA TESC Parameter                |                       | residicted out |
|----------|----------------------|---------------------------|----------------------------------|-----------------------|----------------|
| <b>1</b> | Description          |                           |                                  |                       |                |
| 1        | This tab allow to co | nfigure all necessary par | ameters in order to make a trans | mission               |                |
| Tr       | ansmission Parame    | ters                      |                                  |                       |                |
|          |                      | Modulation Scheme:        | Differential 💌                   | Tx Power: Full_Gain   | •              |
|          |                      | Modulation Scheme         | BPSK                             |                       |                |
|          |                      | Tone Map:                 | 0x3f                             |                       |                |
|          |                      | Transmission Mode:        | Auto 💌                           |                       |                |
|          |                      |                           | Perform EVM and SNR Test:        |                       |                |
| То       | ne Mask              |                           |                                  |                       |                |
|          | None                 |                           |                                  |                       |                |
|          | Default              |                           |                                  |                       |                |
|          | Custom:              |                           |                                  | [Lower frequency High | er Frequency]  |
|          |                      |                           | P                                | rotocol Spe           | cific Conter   |
|          |                      |                           |                                  |                       |                |

### 2.6 Tx Test Parameters Tab

This tab is very similar to the Rx Test Parameters tab. The "Message" parameter allows configuration of the content of the message to be transmitted in ASCII characters. the "Time Interval" parameter defines the interval of time, measured in milliseconds, between the transmissions of two messages.<sup>3</sup>Finally, the "Number of Frames" parameter allows configuration of the number of messages to be transmitted. As in the Rx Test Parameter Tab, this tab is independent of PHY layer.

<sup>&</sup>lt;sup>3</sup> This time interval indicates the time between the beginnings of two frames.

IMPORTANT: 10ms drifts in the transmission and reception times may appear due to the application running on a non-real time operating system.

IMPORTANT: A "Time Interval" shorter than 70 milliseconds may not work properly due to PC OS and USB connection. Please use the PHY TX console firmware example to transmit messages with shorter time interval.

| Welcome | Product Information Transm                                                                               | ssion Parameters                          | Tx Test Parameters      | Configuration Summary        | TestExecution |
|---------|----------------------------------------------------------------------------------------------------|-------------------------------------------|-------------------------|------------------------------|---------------|
| ſ       | Description                                                                                              |                                           |                         |                              |               |
| 1       | This tab allow to configure all necess                                                                   | ary parameters rela                       | ated with a tranmission | test.                        |               |
| ,       | <ul> <li>arameters are:</li> <li>-Time Interval : interval b</li> <li>-Number of Frames : num</li> </ul> | etween frame trans<br>per of frames to be | smmition<br>transmitted |                              |               |
|         | -Message : asci message                                                                                  | to be tranmitted                          |                         |                              |               |
|         | Test Parameters                                                                                          |                                           |                         |                              |               |
|         |                                                                                                    |                                           |                         |                              |               |
|         | Time Interval (ms):                                                                                      | 100                                       |                         |                              |               |
|         | Number of Frames:                                                                                        | 100                                       |                         |                              |               |
|         |                                                                                                    |                                           |                         |                              |               |
|         | Message:                                                                                                 | Microchip Techno                          | ology Inc. The Embedde  | ed Control Solutions Company |               |
|         |                                                                                                    |                                           |                         |                              |               |
|         |                                                                                                    |                                           |                         |                              |               |
|         |                                                                                                    |                                           |                         |                              |               |
|         |                                                                                                    |                                           |                         |                              |               |
|         | Місвоснів                                                                                                |                                           |                         |                              | < < Prev Nevt |

Figure 2-5. Tx Test Parameters Tab

### 2.7 Configuration Summary Tab

This is the last tab in the wizard before starting the execution of the test. This tab shows a table where all the configuration parameters are listed that have been configured along the wizard. The "Next" button has been substituted with a "Start Test" button that allows starting the message transmission or reception.

Figure 2-6. Configuration Summary Tab of a Transmission Test

|            | Deaduct To Group Han       | Transmission Decembers          | To Task Deventers         | Configuration Summary            | TeelTusevilles        |          |  |  |  |  |
|------------|----------------------------|---------------------------------|---------------------------|----------------------------------|-----------------------|----------|--|--|--|--|
| conte      | Produce priormation        | n anomission Parameters         | TA TESCE di ameters       | comparation Summary              | resulvecubbri         |          |  |  |  |  |
|            |                            |                                 |                           |                                  |                       |          |  |  |  |  |
| D          | escription                 |                                 |                           |                                  |                       |          |  |  |  |  |
| т          | his tab shows a brief of t | he configuration fixed in previ | ous steps, at the tab the | ere is a little explanation of h | ow to proceed with th | e test   |  |  |  |  |
|            |                            |                                 |                           |                                  |                       |          |  |  |  |  |
|            | Configuration Summary      |                                 |                           |                                  |                       |          |  |  |  |  |
|            |                            | Parameter                       |                           | Value                            |                       | *        |  |  |  |  |
|            | Social Dort                |                                 | COM76 Enha                | ncod                             |                       |          |  |  |  |  |
|            | Seliar Forc                |                                 | COM/O Enha                | nceu                             |                       | E        |  |  |  |  |
|            | Test Type                  |                                 | TX                        |                                  |                       |          |  |  |  |  |
|            | Frame Interval (ms)        |                                 | 100                       | 100                              |                       |          |  |  |  |  |
|            | Number of Frames           |                                 | 100                       | 100<br>Differential              |                       |          |  |  |  |  |
|            | Modulation Scheme          |                                 | Differential              |                                  |                       |          |  |  |  |  |
|            | Modulation Type            |                                 | RPSK                      | RDSK                             |                       |          |  |  |  |  |
|            | Attention                  |                                 |                           |                                  |                       |          |  |  |  |  |
|            |                            |                                 |                           |                                  | ~ · ·                 |          |  |  |  |  |
|            | In order to obtain         | correct result for the          | test, please start        | Defore KX board tha              | n Ix board            |          |  |  |  |  |
|            |                            |                                 |                           |                                  |                       |          |  |  |  |  |
|            |                            |                                 |                           |                                  |                       |          |  |  |  |  |
|            |                            |                                 |                           |                                  |                       |          |  |  |  |  |
|            |                            |                                 |                           |                                  |                       |          |  |  |  |  |
|            |                            |                                 |                           |                                  |                       |          |  |  |  |  |
| $\Delta M$ | MICROCHIF                  |                                 |                           |                                  | << Prev               | Start Te |  |  |  |  |

### 2.8 Test Execution Tab

This is the tab shown while the test is being executed; it shows the transmission or reception of each message in form of a table. The following figures show examples of this tab for transmission and a reception tests:

| Microch                                                            | ip PLC PHY 1                                                                                                    | ester v                                                                                             | 3.0.1                                                                          |                                     |                               |               |                              | - C -X-   | Micro                      | ochip P                                                                       | LC PHY Tester v3.0.:                                                                                                    | 1                                      |              |              |                         |                        |
|--------------------------------------------------------------------|----------------------------------------------------------------------------------------------------|----------------------------------------------------------------------------------------------------|--------------------------------------------------------------------------------|-------------------------------------|-------------------------------|---------------|------------------------------|-----------|----------------------------|-------------------------------------------------------------------------------|----------------------------------------------------------------------------------------------------|----------------------------------------|--------------|--------------|-------------------------|------------------------|
| Help                                                               |                                                                                                    |                                                                                                    |                                                                                |                                     |                               |               |                              |           | Help                       |                                                                               |                                                                                                    |                                        |              |              |                         |                        |
| Welcome                                                            | Product I                                                                                                    | nformat                                                                                             | ion Tr                                                                         | ansmission Paramet                  | ers Tx Test Parameters Cont   | figuration Su | mmary TestExecution          |           | Welco                      | me                                                                            | Product Information                                                                                                    | Reception Parameters F                 | x Test Param | eters Config | uration Summary Test    | Execution              |
|                                                                    |                                                                                                    |                                                                                                    |                                                                                |                                     |                               |               |                              |           |                            |                                                                               |                                                                                                    |                                        |              |              |                         |                        |
|                                                                    |                                                                                                    |                                                                                                    |                                                                                |                                     |                               |               | Co                           | opy Table |                            |                                                                               |                                                                                                    |                                        |              |              |                         | Copy Table             |
| Fram                                                               | e# Tx Re                                                                                                    | sult F                                                                                              | MS_Calc                                                                        | Modulation Typ                      | e Modulation Scheme           | Tone Map      |                              | Dati ^    | F                          | ame #                                                                         | Modulation Type                                                                                                    | Modulation Scheme                      | Tone Ma      | RSSI (dBuV)  | Link Quality (LQI in dB | )                      |
| 97                                                                 | Tx Succ                                                                                                    | esful 3                                                                                             | 75092336                                                                       | BPSK                                | MOD_SCHEME_DIFFERENTIAL       | 0x3f          | Microchip Technology Inc. Th | ne Embe   | 97                         |                                                                               | BPSK                                                                                                    | MOD_SCHEME_DIFFERENTIA                 | AL 0x3f      | 52.81        | 19.00                   | Microchip Technology   |
| 98                                                                 | Tx Succ                                                                                                    | esful 3                                                                                             | 73982190                                                                       | BPSK                                | MOD_SCHEME_DIFFERENTIAL       | 0x3f          | Microchip Technology Inc. Th | ne Embe   | 98                         |                                                                               | BPSK                                                                                                    | MOD_SCHEME_DIFFERENTIA                 | AL 0x3f      | 52.71        | 19.00                   | Microchip Technology   |
| 99                                                                 | Tx Succ                                                                                                    | esful 3                                                                                             | 74829669                                                                       | BPSK                                | MOD_SCHEME_DIFFERENTIAL       | 0x3f          | Microchip Technology Inc. Th | ne Embe   | 99                         |                                                                               | BPSK                                                                                                    | MOD_SCHEME_DIFFERENTIA                 | AL 0x3f      | 52.77        | 19.25                   | Microchip Technology   |
| 100                                                                | Tx Succ                                                                                                    | esful 3                                                                                             | 73889290                                                                       | BPSK                                | MOD_SCHEME_DIFFERENTIAL       | 0x3f          | Microchip Technology Inc. Th | ne Embr 🖕 | 10                         | )                                                                             | BPSK                                                                                                    | MOD_SCHEME_DIFFERENTIA                 | AL 0x3f      | 52.75        | 19.25                   | Microchip Technology 👻 |
| ٠ 📃                                                                |                                                                                                    |                                                                                                    | n                                                                              | п                                   |                               |               |                              | F.        | •                          |                                                                               |                                                                                                    | m                                      |              |              |                         | E.                     |
| Mess<br>Fram<br>Tx M<br>Effect<br>Effect<br>Raw I<br>Raw I<br>Chan | age: Microc<br>e Symbols:<br>e Duration:<br>an Interval<br>tive Baudrat<br>Baudrate (P<br>Baudrate (R<br>nel Usage : | hip Teo<br>53<br>42.915<br>: 108.7<br>e (Peal<br>e (Real<br>e (Real<br>eak): 4<br>eal): 1<br>39.45% | thnology<br>ms<br>'8 ms<br>(): 11931<br>): 4707  <br>4460 bp:<br>7540 bps<br>% | Inc. The Embed<br>L bps<br>bps<br>s | ded Control Solutions Company | Spe           | cific Conter                 | nt 🌷      | To<br>To<br>To<br>To<br>To | ital Fra<br>ital Byt<br>ital RS<br>ital Exc<br>ames F<br>ital Fra<br>ital Fra | ame Error Info<br>imes Received: 1<br>es Received: 730<br>Error Frames: 0<br>exeptions Errors: 0<br>Received with Bad<br>imes Bad Payload<br>imes Received OK | 00<br>)0<br>FCH CRC: 0<br>: 0<br>: 100 | Pro          | otocol       | Specific                | Content                |
| <u> </u>                                                           | MICR                                                                                                    | OCł                                                                                                 | ١P                                                                             |                                     |                               |               | << Prev                      | Restart   |                            | Ň                                                                             | Ліскоснії                                                                                                    | P                                      |              |              |                         | << Prev Restart        |

Figure 2-7. Execution Tab for Transmission and Reception

Both views (Tx and Rx) show tables representing different information depending on test type (transmission/reception). When the test is finished or is cancelled, a final report is shown at the bottom of the tab.

This tab will provide additional information about signal quality in case of selecting "Performing EVM and SNR Test" check-box in the "Reception Parameters" tab. More information about this feature can be found in Section Protocol Specific Tabs.

The user can copy the information included in the corresponding table to the clipboard by clicking on the "Copy Table" button. Then users can paste this information in a spreadsheet for later data processing. This tab is only able to hold the information of the last 10000 frames; the user can choose a bigger number of frames to be transmitted/received but only the last 10000 frames will be available.

## 3. Test Execution Example

Boards must be connected to a computer by means of USB connections. The PLC PHY Tester must be installed in the PC and the user has to initiate one instance of the tool for each board. The next example shows a G3-PLC PHY layer test using PL360, but it is general enough to be valid for other platforms.

### 3.1 Connection Step

Once each tool instance is opened, it is necessary to select the proper port in each instance.

#### Figure 3-1. Example First Step: Connection

| Microchip PLC PHY Tester Tool v3.0.0                                                                                                    |         | Microchip PLC PHY Tester Tool v3.0.0                                                                                                    |         |
|----------------------------------------------------------------------------------------------------|---------|----------------------------------------------------------------------------------------------------|---------|
| the<br>Waters<br>Summary<br>Messessels for each of the CPH Tester Tool, the application allow you be test basic functionality of Microschip R.C. products.<br>Presentee that the NHT Tester Tool methodold age must be faulted in the hardware.<br>See 161 user Markal models that the approximate fitmane.<br>See 161 user Markal models that the approximate fitmane. |         | Help Welcome Summary Welcome before the Mark and the approximation allow your be test back functionality of Mocodity R.C. products Remember that the hif Tester Tool, this application allow your be test back functionality of Mocodity R.C. products Remember that the hift Tester Tool, this application allow your be test back functionality of Mocodity R.C. products Remember that the appropriate finance. See In User Markal moder to that the appropriate finance. See In User Markal moder to that the appropriate finance. Connection Connection Connectio | anced • |
|                                                                                                    | Next >> | <b>Місвосні</b> р                                                                                                    | Next >  |

### 3.2 Test Type Selection Step

After selecting each port and performing the connection and pressing the "Next" button, the tool shows the Product Information tab. In this tab the user has to configure one board in Reception mode and the other in Transmission mode. In case of a connection error, please check the FW of the board and configuration of the serial connection.

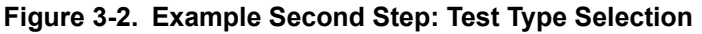

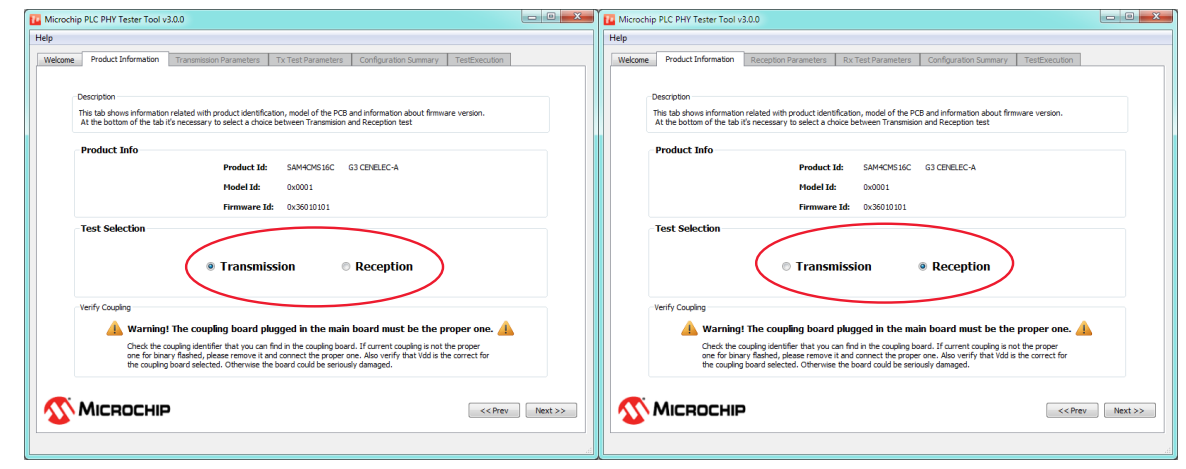

### 3.3 Transmission/Reception Parameters Configuration Step

At this step parameters for transmission and reception can be configured. Specific PHY layer documentation must be checked in order to perform a proper configuration.

Figure 3-3. Example Third Step: Tx/Rx Parameter Configuration

| Microchip PLC PHY Tester Tool v3.0.0                                                                       | Microchip PLC PHY Tester Tool v3.0.0                                                                                                    |
|----------------------------------------------------------------------------------------------------|----------------------------------------------------------------------------------------------------|
| lp                                                                                                    | Help                                                                                                    |
| Velcome Product Information Transmission Parameters Tx:Test Parameters Configuration Summary TestExecution | Welcome Product Information Reception Parameters Rx Test Parameters Configuration Summary TestExecution                                                                                         |
| Description<br>This tab allow to configure all necessary parameters in order to make a transmission        | Description<br>This tab allow to configure the channel in which board is going to receive the messages. This is the only configuration needed by the PMI<br>layer in order to receive messages. |
| Transmission Parameters<br>Modulation Scheme: Differential  Tx Power: Full_Cain Modulation Scheme:         | Tonal Noise Adaptation                                                                                                    |
| Tone Map: 0x3f                                                                                             | Automatic Configuration     Manual Configuration                                                                                                    |
| Transmission Mode: Auto  Perform EM and SHR Test:                                                          | Interval (mg): 1 Set Carch and Adapt to Hoise Disable Hoise Filtering Adapt to Target Frequency Target Frequency (Hz):                                                                          |
| Tone Mask                                                                                                  | Perfore EVM and SNR Test:                                                                                                    |
| None                                                                                                    | ToneMask                                                                                                    |
| Default     Deven frammen                                                                                  | None                                                                                                    |
| [With insubsky]                                                                                            | Default     Outom:     [Lower frequency Higher Frequency]                                                                                                    |
|                                                                                                    |                                                                                                    |
|                                                                                                    |                                                                                                    |

## 3.4 Tx/Rx Test Parameters Configuration Step

At this point it is recommended to configure both boards with the same configuration (Message, Time Interval and Number of Frames), otherwise the test results may not be as expected.

Figure 3-4. Example Fourth Step: Tx/Rx Parameter Configuration

| Microchip PLC PHY Tester Tool v3.0.0                                                                                                    |         | Microchip PLC PHY Tester Tool v3.0.0                                                                                                    |
|----------------------------------------------------------------------------------------------------|---------|----------------------------------------------------------------------------------------------------|
| Help  Welcome Product Information Transmission Parameters Tx Test Parameters Configuration Summary TestBuenden  Description  The tab allow to configure all necessary parameters related with a transission test.  Parameters ze: Parameters ze: Parameters ze: Parameters to be transmitted  -Number of Frames: number of frames to be transmitted  -Number of Frames: Number of frames to be transmitted  -Number of Frames: Number of frames to be transmitted  -Number of Frames: Number of frames to be transmitted -Number of Frames: Number of frames to be transmitted -Number of Frames: Number of frames to be transmitted -Number of Frames: Number of Frames to be transmitted -Number of Frames: Number of Frames to be transmitted -Number of Frames: Number of Frames to be transmitted -Number of Frames: Number of Frames to be transmitted -Number of Frames: Number of Frames to be transmitted -Number of Frames: Number of Frames to be transmitted -Number of Frames: Number of Frames to be transmitted -Number of Frames: Number of Frames: Number of Frames to be transmitted -Number of Frames: Number of Frames: Number of |         | Help         Welcame         Product Information         Reception Parameters         Rx Test Parameters         Configuration Summary         TestSecution           Description         Test balow to configure all necessary parameters related with a reception test.         Parameters are:         TestSecution           This tab allow to configure all necessary parameters related with a reception test.         Parameters are:         Parameters are:           Aucebord Frames: number of frames to be received |
| Test Paramèters Time Enterval (ms): 100 Number of Frames: 100 Message: Microchip Technology Inc. The Embedded Control Solutions Company                                                                                                    |         | Test Parameters Time Interval (ms): 100 Number of Frames: 100                                                                                                    |
|                                                                                                    | iext >> |                                                                                                    |

### 3.5 Summary Check Step

This tab shows a short summary of the configuration fixed in previous steps and allows the user to start the test by pressing the corresponding "Start test" button. The test should start first with the reception, and in less than 10 seconds start with the transmission.

## PLC PHY Tester Test Execution Example

#### Figure 3-5. Example Fifth Step: Tx/Rx Parameter Configuration

| Microchip PLC PHY Tester Tool v3.0.0      Help     Welcome Product Information Transmission Param     Description | neters Tx Test Parameters Configuration Summary TestSuecut                      |                 | Microchip PLC PHY Tester Tool v3.0.0     Help     Welcome Product Information Reception Paral     Description | eters Ru Test Parameters Configuration Summary TestSusculos                      |                 |
|----------------------------------------------------------------------------------------------------|---------------------------------------------------------------------------------|-----------------|----------------------------------------------------------------------------------------------------|----------------------------------------------------------------------------------|-----------------|
| This tab shows a brief of the configuration fixed                                                                 | I in previous steps, at the tab there is a little explanation of how to proceed | d with the test | This tab shows a brief of the configuration fit                                                               | ed in previous steps, at the tab there is a little explanation of how to proceed | I with the test |
| Parameter                                                                                                    | Value                                                                           | <b>^</b>        | Parameter                                                                                                    | Value                                                                            |                 |
| lest lype                                                                                                    | IX                                                                              | =               | Serial Port                                                                                                   | CUMbb Enhanced                                                                   | _               |
| Frame Interval (ms)                                                                                               | 100                                                                             |                 | Test Type                                                                                                    | RX                                                                               |                 |
| Number of Frames                                                                                                  | 100                                                                             |                 | Frame Interval (ms)                                                                                           | 100                                                                              |                 |
| Modulation Scheme                                                                                                 | Differential                                                                    |                 | Number of Frames                                                                                              | 100                                                                              |                 |
| Modulation Type                                                                                                   | BPSK                                                                            |                 | Perform EVM and SNR Analysis                                                                                  | False                                                                            |                 |
| Perform FVM and SNR Analysis                                                                                      | False                                                                           | -               |                                                                                                    |                                                                                  |                 |
| Attention<br>In order to obtain correct result f                                                                  | for the test, please start before Rx board than Tx board                        |                 | Attention<br>In order to obtain correct resul                                                                 | t for the test, please start before Rx board than Tx board                       |                 |
| <b>Міскосні</b> Р                                                                                                 | ~~~                                                                             | Prev Start Test | <b>Міскоснір</b>                                                                                              |                                                                                  | Prev Start Test |

### 3.6 Test Execution Step

This tab is shown while the test execution is being performed. The information in this tab is presented in table format, filled with information about the messages transmitted or received. At the end of the test a short summary of the information is shown.

| Figure 3-6. | Example | Sixth | Step: | Execution |
|-------------|---------|-------|-------|-----------|
|-------------|---------|-------|-------|-----------|

| Þ | Microchip F | LC PHY Tester  | v3.0.1     |                      |                          |               |                             | - 0 <b>X</b>          | To Micro | ochip Pl | C PHY Tester v3.0.  | 1                       |              |              |                          | - • ×                  |
|---|-------------|----------------|------------|----------------------|--------------------------|---------------|-----------------------------|-----------------------|----------|----------|---------------------|-------------------------|--------------|--------------|--------------------------|------------------------|
| F | lelp        |                |            |                      |                          |               |                             |                       | Help     |          |                     |                         |              |              |                          |                        |
| [ | Welcome     | Product Inform | ation Tri  | ansmission Parameter | s Tx Test Parameters Cor | figuration Su | mmary TestExecution         |                       | Welco    | me       | Product Information | Reception Parameters Rx | Test Paramet | ers Configu  | ration Summary TestEx    | ecution                |
|   |             |                |            |                      |                          |               |                             |                       |          |          |                     |                         |              |              |                          |                        |
|   |             |                |            |                      |                          |               |                             | Convertable           |          |          |                     |                         |              |              |                          | Convertable            |
|   |             | <b>T</b> D b   | D145 C 1   |                      |                          | <b>T</b> 14   |                             | Copy Table            |          |          |                     |                         | 7 14         | DOCT ( ID 10 | 1.1.0 1. 4.01. 10        | Copy Table             |
|   | Frame #     | TX Kesult      | KIVIS_Calc | Modulation Type      | Modulation Scheme        | Tone Map      |                             | Dati -                | FI       | ame #    | Modulation Type     | Modulation Scheme       | Tone Map     | K221 (GBUV)  | Link Quality (LQL in dB) |                        |
|   | 9           | Tx Succesful   | 374161869  | BPSK                 | MOD_SCHEME_DIFFERENTIAL  | 0x3f          | Microchip Technology Inc. T | The Embe              | 9        |          | BPSK                | MOD_SCHEME_DIFFERENTIAL | 0x3f         | 52.77        | 19.00                    | Microchip Technology   |
|   | 10          | Tx Succesful   | 374180867  | BPSK                 | MOD_SCHEME_DIFFERENTIAL  | 0x3f          | Microchip Technology Inc. T | The Embe              | 10       |          | BPSK                | MOD_SCHEME_DIFFERENTIAL | 0x3f         | 52.71        | 19.00                    | Microchip Technology   |
|   | 11          | Tx Succesful   | 374215092  | BPSK                 | MOD_SCHEME_DIFFERENTIAL  | 0x3f          | Microchip Technology Inc. T | The Embe              | 11       |          | BPSK                | MOD_SCHEME_DIFFERENTIAL | 0x3f         | 52.65        | 19.25                    | Microchip Technology   |
|   | 12          | Tx Succesful   | 374287175  | BPSK                 | MOD_SCHEME_DIFFERENTIAL  | 0x3f          | Microchip Technology Inc. T | The Embe              | 12       |          | BPSK                | MOD_SCHEME_DIFFERENTIAL | 0x3f         | 52.70        | 19.00                    | Microchip Technology   |
|   | 13          | Tx Succesful   | 374347329  | BPSK                 | MOD_SCHEME_DIFFERENTIAL  | 0x3f          | Microchip Technology Inc. T | The Embe              | 13       |          | BPSK                | MOD_SCHEME_DIFFERENTIAL | 0x3f         | 52.73        | 19.00                    | Microchip Technology   |
|   | 14          | Tx Succesful   | 372677337  | BPSK                 | MOD_SCHEME_DIFFERENTIAL  | 0x3f          | Microchip Technology Inc. T | The Embe              | 14       |          | BPSK                | MOD_SCHEME_DIFFERENTIAL | 0x3f         | 52.71        | 19.00                    | Microchip Technology   |
|   | 15          | Tx Succesful   | 371660810  | BPSK                 | MOD_SCHEME_DIFFERENTIAL  | 0x3f          | Microchip Technology Inc. T | The Embe <sub>E</sub> | 15       |          | BPSK                | MOD_SCHEME_DIFFERENTIAL | 0x3f         | 52.75        | 19.25                    | Microchip Technology E |
|   | 16          | Tx Succesful   | 372761037  | BPSK                 | MOD_SCHEME_DIFFERENTIAL  | 0x3f          | Microchip Technology Inc. T | The Embe              | 16       |          | BPSK                | MOD_SCHEME_DIFFERENTIAL | 0x3f         | 52.75        | 19.25                    | Microchip Technology   |
|   | 17          | Tx Succesful   | 370867013  | BPSK                 | MOD_SCHEME_DIFFERENTIAL  | 0x3f          | Microchip Technology Inc. T | The Embe              | 17       |          | BPSK                | MOD_SCHEME_DIFFERENTIAL | 0x3f         | 52.68        | 19.25                    | Microchip Technology   |
|   | 18          | Tx Succesful   | 370872529  | BPSK                 | MOD_SCHEME_DIFFERENTIAL  | 0x3f          | Microchip Technology Inc. T | The Embe 🖕            | 18       |          | BPSK                | MOD_SCHEME_DIFFERENTIAL | 0x3f         | 52.76        | 19.00                    | Microchip Technology 🛫 |
|   | •           |                |            | "                    |                          |               |                             | E.                    | 4        |          |                     | m                       |              |              |                          | E.                     |
|   |             |                |            |                      |                          |               |                             | Cancel                |          |          |                     |                         |              |              |                          | Cancel                 |
|   | <u> </u>    | AICROC         | HIP        |                      |                          |               | << Prev                     | Restart               |          | Ň        | ICROCHI             | P                       |              |              | (                        | << Prev Restart        |
|   |             |                |            |                      |                          |               |                             | .ii                   |          |          |                     |                         |              |              |                          | II                     |

## PLC PHY Tester Test Execution Example

### Figure 3-7. Example Sixth Step: Execution Finished

| Microchip P                                                                            | LC PHY Tester                                                                                                    | v3.0.1                                                                                    |                                       |                              |               |                                    | se 🖉 🚾 M | Nicrochip P                                                                           | LC PHY Tester v3.0.                                                                                                    | 1                                       |              |             |                         |                      |
|----------------------------------------------------------------------------------------|----------------------------------------------------------------------------------------------------|-------------------------------------------------------------------------------------------|---------------------------------------|------------------------------|---------------|------------------------------------|----------|---------------------------------------------------------------------------------------|----------------------------------------------------------------------------------------------------|-----------------------------------------|--------------|-------------|-------------------------|----------------------|
| Help                                                                                   |                                                                                                    |                                                                                           |                                       |                              |               |                                    | Help     | р                                                                                     |                                                                                                    |                                         |              |             |                         |                      |
| Welcome                                                                                | Product Inform                                                                                                    | ation Tra                                                                                 | ansmission Parameter                  | rs Tx Test Parameters Con    | figuration Su | mmary TestExecution                | w        | /elcome                                                                               | Product Information                                                                                                    | Reception Parameters R                  | (Test Parame | ters Config | uration Summary TestE   | xecution             |
|                                                                                        |                                                                                                    |                                                                                           |                                       |                              |               |                                    |          |                                                                                       |                                                                                                    |                                         |              |             |                         |                      |
|                                                                                        |                                                                                                    |                                                                                           |                                       |                              |               | Copy Table                         |          |                                                                                       |                                                                                                    |                                         |              |             |                         | Copy Table           |
| Frame #                                                                                | Tx Result                                                                                                    | RMS_Calc                                                                                  | Modulation Type                       | Modulation Scheme            | Tone Map      | Dat, ^                             |          | Frame #                                                                               | Modulation Type                                                                                                    | Modulation Scheme                       | Tone Map     | RSSI (dBuV) | Link Quality (LQI in dB | )                    |
| 97                                                                                     | Tx Succesful                                                                                                    | 375092336                                                                                 | BPSK                                  | MOD_SCHEME_DIFFERENTIAL      | 0x3f          | Microchip Technology Inc. The Embe |          | 97                                                                                    | BPSK                                                                                                    | MOD_SCHEME_DIFFERENTIA                  | L 0x3f       | 52.81       | 19.00                   | Microchip Technology |
| 98                                                                                     | Tx Succesful                                                                                                    | 373982190                                                                                 | BPSK                                  | MOD_SCHEME_DIFFERENTIAL      | 0x3f          | Microchip Technology Inc. The Embe |          | 98                                                                                    | BPSK                                                                                                    | MOD_SCHEME_DIFFERENTIA                  | L 0x3f       | 52.71       | 19.00                   | Microchip Technology |
| 99                                                                                     | Tx Succesful                                                                                                    | 374829669                                                                                 | BPSK                                  | MOD_SCHEME_DIFFERENTIAL      | 0x3f          | Microchip Technology Inc. The Embe |          | 99                                                                                    | BPSK                                                                                                    | MOD_SCHEME_DIFFERENTIA                  | L 0x3f       | 52.77       | 19.25                   | Microchip Technology |
| 100                                                                                    | Tx Succesful                                                                                                    | 373889290                                                                                 | BPSK                                  | MOD_SCHEME_DIFFERENTIAL      | 0x3f          | Microchip Technology Inc. The Embe |          | 100                                                                                   | BPSK                                                                                                    | MOD_SCHEME_DIFFERENTIA                  | L 0x3f       | 52.75       | 19.25                   | Microchip Technology |
| ٠ .                                                                                    |                                                                                                    | 11                                                                                        | п                                     |                              |               | •                                  |          | ٠ .                                                                                   |                                                                                                    | m                                       |              |             |                         | F                    |
| Message<br>Frame S<br>Frame D<br>Tx Mean<br>Effective<br>Raw Bau<br>Raw Bau<br>Channel | si: Microchip T<br>ymbols: 53<br>uration: 42.9:<br>Interval: 108<br>Baudrate (Pe<br>Baudrate (Real):<br>Usage : 39.4: | echnology<br>15 ms<br>.78 ms<br>ak): 11931<br>ak): 4707 b<br>44460 bps<br>17540 bps<br>5% | Inc. The Embedde<br>L bps<br>bps<br>s | ed Control Solutions Company | /             | e<br>Canol                         |          | Total Fra<br>Total Byt<br>Total RS<br>Total Exc<br>Frames I<br>Total Fra<br>Total Fra | ame Error Info<br>mes Received: 1<br>es Received: 730<br>Error Frames: 0<br>Received with Bad<br>mes Bad Payload<br>mes Received OK | 00<br>)0<br>)FCH CRC: 0<br>: 0<br>: 100 |              |             |                         | E<br>Cancel          |
| <u> </u>                                                                               | AICROC                                                                                                    | HIP                                                                                       |                                       |                              |               | << Prev Restart                    |          | <u> </u>                                                                              | Ліскосні                                                                                                    | P                                       |              |             |                         | << Prev Restart      |

## 4. **Protocol Specific Tabs**

PLC PHY Tester is a multi-platform tool designed to work with any device from the Microchip PLC family of products. The way of working with the tool is similar for all the platforms supported, but some of the tabs of the wizard may contain specific PLC protocol content. This section describes the content of these tabs.

## 4.1 Tx/Rx Parameters for PRIME PHY Layer

#### 4.1.1 Transmission Parameters for PRIME PHY Layer

Figure 4-1. Transmission Parameters Tab for PRIME PHY Layer

| p                                   |                               |                                       |                 |
|-------------------------------------|-------------------------------|---------------------------------------|-----------------|
| Velcome Product Information Tran    | nsmission Parameters Tx Te    | ot Parameters Configuration Summary T | estExecution    |
|                                     |                               |                                       |                 |
| This tab allow to configure all nee | essary parameters in order to | nake a transmission                   |                 |
| Couppling Selection                 |                               |                                       |                 |
|                                     | Select Coupling:              | ATPLCOUP001_v1 •                      |                 |
| Transmission Parameters             |                               |                                       |                 |
|                                     |                               |                                       |                 |
|                                     | Channel:                      | Ch. 1                                 |                 |
|                                     | Frame Type:                   | Type A / PRIME v1.3.6 V               |                 |
|                                     | Modulation Scheme:            | DBPSK                                 |                 |
|                                     | Attenuation Level:            | 0 dB                                  |                 |
|                                     | Transmission Mode:            | Auto                                  |                 |
|                                     | renom ever rest               |                                       |                 |
|                                     |                               |                                       |                 |
|                                     |                               |                                       | Neut >>         |
|                                     |                               |                                       | << Prev Next >> |

This tab is shown when transmission test is selected after connecting the application to a board which is running a serialized PRIME PHY Layer. It allows configuration of the coupling that is connected to the chip, as well as some parameters related with the transmission.

First of all, users must select the coupling. PRIME PHY Layer defines several coupling circuits to be selected and plugged in the Evaluation Kit boards. Each coupling board is identified as: ATPLCOUPXXX, where XXX identifies each coupling. In the "Select Coupling" list, the user must select the same coupling that has been plugged in the board.<sup>4</sup>

The transmission specific parameters are:

- Channel: Allows selection of which channel the frames are going to be transmitted on; depending on the coupling plugged to the board, different channels can be available
- Frame Type: Configures the board to transmit different types of frames (Type A/B/BC) following PRIME 1.4 specification

© 2018 Microchip Technology Inc.

<sup>&</sup>lt;sup>4</sup> Warning! If current coupling is not the proper one for the channel you want to transmit, please remove it and plug the proper one. Also verify that V<sub>DD</sub> has the correct value for the coupling board selected. Otherwise the board could be seriously damaged.

- Modulation Scheme: Configures the modulation scheme of the frames<sup>5</sup>
- Attenuation Level: Allows to attenuate the transmitted signal in 1dB steps
- Transmission Mode: Configures the output stage depending on the line impedance seen by the board
- Perform EVM Test: Selecting this option changes the message and interval of transmission in order to make a test that evaluates the PHY layer performance. For more information check application note "Guidelines for PLC Performance Verification".

#### 4.1.2 Reception Parameters for PRIME PHY Layer Figure 4-2. Reception Parameters Tab for PRIME PHY Layer

| Product Information                                       | Reception Parameters                                                                                                    | Rx Test Para                                                                                                    | ameters Co                                                                                  | nfiguration Summary                                                                                                    | TestExecution                                                                                                    |                                                                                                    |
|-----------------------------------------------------------|----------------------------------------------------------------------------------------------------|----------------------------------------------------------------------------------------------------|---------------------------------------------------------------------------------------------|----------------------------------------------------------------------------------------------------|----------------------------------------------------------------------------------------------------|----------------------------------------------------------------------------------------------------|
| )                                                         |                                                                                                    |                                                                                                    |                                                                                             |                                                                                                    |                                                                                                    |                                                                                                    |
| This tab allow to configure<br>ayer in order to receive m | the channel in which board<br>essages.                                                                                           | is going to rec                                                                                                    | eive the messa                                                                              | ges. This is the only c                                                                                                    | onfiguration needed by                                                                                                  | y the PHY                                                                                                    |
| Coupling Selection                                        |                                                                                                    |                                                                                                    |                                                                                             |                                                                                                    |                                                                                                    |                                                                                                    |
|                                                           | Select                                                                                                    | Coupling                                                                                                    |                                                                                             | w1 💌                                                                                                    |                                                                                                    |                                                                                                    |
|                                                           | 3660                                                                                                    | Cooping.                                                                                                    |                                                                                             |                                                                                                    |                                                                                                    |                                                                                                    |
| Reception Parameters                                      |                                                                                                    |                                                                                                    |                                                                                             |                                                                                                    |                                                                                                    |                                                                                                    |
|                                                           | Chann                                                                                                    | el:                                                                                                    | Ch. 1                                                                                       |                                                                                                    |                                                                                                    |                                                                                                    |
|                                                           | Perfor                                                                                                    | m EVM Test:                                                                                                    |                                                                                             | <b>V</b>                                                                                                    |                                                                                                    |                                                                                                    |
|                                                           |                                                                                                    |                                                                                                    |                                                                                             |                                                                                                    |                                                                                                    |                                                                                                    |
|                                                           |                                                                                                    |                                                                                                    |                                                                                             |                                                                                                    |                                                                                                    |                                                                                                    |
| Міскоснір                                                 | )                                                                                                    |                                                                                                    |                                                                                             |                                                                                                    | << Prev                                                                                                    | Next >>                                                                                                    |
|                                                           | Product Information Description This tab allow to configure syster in order to receive m Coupling Selection Reception Parameters | Product Information Reception Parameters Description This tab allow to configure the channel in which board syrr in order to receive messages. Coupling Selection Select Reception Parameters Chann Perfor MICROCHIP | Product Information       Reception Parameters       Rx Test Parameters         Description | Product Information       Reception Parameters       Rx Test Parameters       Co         Description       This tab allow to configure the channel in which board is going to receive the messager in order to receive messages.       Coupling Selection         Coupling Selection       Select Coupling:       ATPLCOUPO01_         Reception Parameters       Channel:       Ch. 1         Perform EVM Test:       Image: Coupling Selection | Product Information       Reception Parameters       Rx Test Parameters       Configuration Summary         Description | Product Information       Reception Parameters       Rx Test Parameters       Configuration Summary       TestExecution         Description       This tab allow to configure the channel in which board is going to receive the messages. This is the only configuration needed by sympler in order to receive messages.       Coupling Selection         Coupling Selection       Select Coupling:       ATPLCOUP001_v1 •         Reception Parameters       Channel:       Ch. 1         Perform EVM Test: |

This tab is shown when reception test is selected after connecting the application to a board that is running a serialized PRIME PHY Layer. It allows selection of the coupling as well as the PRIME channel where test will be performed.

First of all, users must configure the coupling board. PRIME PHY Layer defines several coupling circuits to be selected and plugged in the Evaluation Kit boards. Each of the coupling boards is identified as: ATPLCOUPXXX, where XXX identifies each coupling. In the "Select Coupling" list, the user must select the coupling that has been plugged in the board.<sup>6</sup>

The "Perform EVM Test" option changes the message and time interval of consecutive receptions in order to make a test that evaluates the PHY layer performance. In test execution tab some extra columns are added in order to obtain more information about performance of the PHY layer. For more information check application note *"Guidelines for PLC Performance Verification"*.

- <sup>5</sup> Robust modulation schemes are only supported in Type B Frames.
- <sup>6</sup> Warning! If current coupling is not the proper one for the channel you want to receive, please remove it and connect the proper one. Also verify that V<sub>DD</sub> has the correct value for the coupling board selected. Otherwise the board could be seriously damaged.

© 2018 Microchip Technology Inc.

### 4.2 Execution Tab for PRIME PHY Layer

This tab shows information about the frames received/transmitted while the test is being executed, and when the test finished it shows some summary information.

#### 4.2.1 Transmission Test

Figure 4-3. Execution Tab for PRIME PHY Layer in Tx Test

| elcome                                                                                                    | Product Inform                                                                                                    | ation Tr                                                                                                    | ansmission Parameters                                                            | Tx Test Parameters   | Configuration Summary     | TestExecution |            |
|----------------------------------------------------------------------------------------------------|----------------------------------------------------------------------------------------------------|----------------------------------------------------------------------------------------------------|----------------------------------------------------------------------------------|----------------------|---------------------------|---------------|------------|
|                                                                                                    |                                                                                                    |                                                                                                    |                                                                                  |                      |                           |               | Copy Table |
| Frame #                                                                                                    | Tx Result                                                                                                    | RMS_Calc                                                                                                    |                                                                                  | Data                 |                           | Tx Interval   | ^          |
| 89                                                                                                    | Tx Succesful                                                                                                    | 3101                                                                                                    | Microchip Technolog                                                              | yy Inc. The Embedded | Control Solutions Company | 109           |            |
| 90                                                                                                    | Tx Succesful                                                                                                    | 3118                                                                                                    | Microchip Technolog                                                              | y Inc. The Embedded  | Control Solutions Company | 109           |            |
| 91                                                                                                    | Tx Succesful                                                                                                    | 3098                                                                                                    | Microchip Technolog                                                              | y Inc. The Embedded  | Control Solutions Company | 109           |            |
| 92                                                                                                    | Tx Succesful                                                                                                    | 3104                                                                                                    | Microchip Technolog                                                              | y Inc. The Embedded  | Control Solutions Company | 110           |            |
| 93                                                                                                    | Tx Succesful                                                                                                    | 3125                                                                                                    | Microchip Technolog                                                              | y Inc. The Embedded  | Control Solutions Company | 109           |            |
| 94                                                                                                    | Tx Succesful                                                                                                    | 3108                                                                                                    | Microchip Technolog                                                              | yy Inc. The Embedded | Control Solutions Company | 109           |            |
| 95                                                                                                    | Tx Succesful                                                                                                    | 3124                                                                                                    | Microchip Technolog                                                              | yy Inc. The Embedded | Control Solutions Company | 109           |            |
| 96                                                                                                    | Tx Succesful                                                                                                    | 3121                                                                                                    | Microchip Technolog                                                              | y Inc. The Embedded  | Control Solutions Company | 109           |            |
| 97                                                                                                    | Tx Succesful                                                                                                    | 3103                                                                                                    | Microchip Technolog                                                              | y Inc. The Embedded  | Control Solutions Company | 125           |            |
| 98                                                                                                    | Tx Succesful                                                                                                    | 3115                                                                                                    | Microchip Technolog                                                              | y Inc. The Embedded  | Control Solutions Company | 94            |            |
| 99                                                                                                    | Tx Succesful                                                                                                    | 3108                                                                                                    | Microchip Technolog                                                              | yy Inc. The Embedded | Control Solutions Company | 109           | -          |
| 100                                                                                                    | Tx Succesful                                                                                                    | 3123                                                                                                    | Microchip Technolog                                                              | jy Inc. The Embedded | Control Solutions Company | 109           | -          |
| Total Phy<br>Frames N<br>Frames N<br>Frames N<br>Frames N<br>Frames N<br>Tx<br>Frame N<br>Modulatio<br>Message<br>Message<br>Frame S<br>Frame D<br>Tx Mean<br>Effective<br>Effective<br>Raw Bau | Layer Error<br>lot Transmitt<br>lot Transmitt<br>lot Transmitt<br>lot Transmitt<br>lot Transmitt<br>lot Transmitt<br>lot Transmitt<br>lot Transmitt<br>lot Transmitt<br>Pre: Type A /<br>pre: Type A /<br>pre: | Frames:<br>ed due to<br>ed due to<br>ed due to<br>ed due to<br>due to<br>due to<br>ced due to<br>/ PRIME v1<br>D8PSK<br>echnology<br>ytes<br>28 ms<br>.04 ms<br>ak): 2888<br>cal): 4696<br>36552 bp<br>5943 bps | 0 Busy Tx: 0<br>Busy Channel: 0<br>Bad Len: 0<br>Bad Format: 0<br>Timeout: 0<br> | Control Solutions Co | npany                     |               | E          |
| Channel                                                                                                    | Usage : 16.20                                                                                                    | 6%                                                                                                    |                                                                                  |                      |                           |               | Cancel     |

While the test is executing, a row is added to the top of the table for every transmitted frame. The table contains four columns showing the following information:

- Frame #: Indicates the number of frame transmitted. It is useful to track the test progress
- Tx Result: Indicates the result of transmission. If an error occurs, a descriptive text will appear
- RMS\_Calc: This number is related with the impedance detected in the Power Line; it is used by the PHY layer to determine the Transmission mode
- Data: Shows the message received in ASCII format
- Tx Interval: Represents measured time between the current frame and the previous one

After all frames have been transmitted, a text box with information about the test will appear at the bottom of the tab. First of all, information about starting and ending time is shown. This information is measured by the PC application.

After that, there is a section called Frame Error information that shows information about transmitted frames and possible errors. Finally, another section shows a summary of the transmission test - this contains information such as modulation scheme, message length, and other fields with the following meaning:

• Frame Duration: Is the duration of the frame in milliseconds calculated as:

#### (Frame Symbols x2.21) + chirp duration(ms)

- Tx mean Interval: Is the average interval between transmissions calculated from top table data
- Effective Baudrate (Peak): Is the effective baudrate if frames were transmitted consecutively, calculated as following:

Message length in Bytes x8 Frame Duration

• Effective Baudrate (Real): Is the effective baudrate, calculated as following:

Message length in Bytes x8 Tx mean interval

• Raw Baudrate (Peak): Is the baudrate taking into account all headers that previous baudrates have not considered if frames were transmitted consecutively, calculated as following:

All bits transmitted Frame Duration

• Raw Baudrate (Real): Is the baudrate taking into account all headers that previous baudrates have not considered, calculated as following:

#### All bits transmitted Tx mean interval

• Channel Usage : Is the percentage of channel that has been used, calculated as this:

Frame Duration Tx mean interval

### 4.2.2 Reception Test

#### Figure 4-4. Signal Quality Information for Reception Test for PRIME PHY Layer

| Alcome Deduct Information Decombing Decombing Dy Test Decompany Configuration Summary TestFixed tion                                                                                                    |            |             |             |          |          |                                                             |  |
|----------------------------------------------------------------------------------------------------|------------|-------------|-------------|----------|----------|-------------------------------------------------------------|--|
| auone rioouculanonnauon keepuon varantieteis kui iest varantieteis Connigurauon sunniary restexecuuon                                                                                                    |            |             |             |          |          |                                                             |  |
|                                                                                                    |            |             |             |          |          |                                                             |  |
|                                                                                                    |            |             |             |          |          | Copy Table                                                  |  |
| Frame #                                                                                                    | Frame Type | Mod. Scheme | RSSI (dBuV) | SNR (dB) | EVM (db) | Data                                                        |  |
| 89                                                                                                    | TYPE A     | DBPSK       | 113         | 21.00    | -18.00   | Microchip Technology Inc. The Embedded Control Solutions Co |  |
| 90                                                                                                    | TYPE A     | DBPSK       | 113         | 21.25    | -18.25   | Microchip Technology Inc. The Embedded Control Solutions Co |  |
| 91                                                                                                    | TYPE A     | DBPSK       | 113         | 21.00    | -18.00   | Microchip Technology Inc. The Embedded Control Solutions Co |  |
| 92                                                                                                    | TYPE A     | DBPSK       | 113         | 21.00    | -18.00   | Microchip Technology Inc. The Embedded Control Solutions Co |  |
| 93                                                                                                    | TYPE A     | DBPSK       | 113         | 21.25    | -18.25   | Microchip Technology Inc. The Embedded Control Solutions Co |  |
| 94                                                                                                    | TYPE A     | DBPSK       | 113         | 21.00    | -18.00   | Microchip Technology Inc. The Embedded Control Solutions Co |  |
| 95                                                                                                    | TYPE A     | DBPSK       | 113         | 20.75    | -17.75   | Microchip Technology Inc. The Embedded Control Solutions Co |  |
| 96                                                                                                    | TYPE A     | DBPSK       | 113         | 21.00    | -18.00   | Microchip Technology Inc. The Embedded Control Solutions Co |  |
| 97                                                                                                    | TYPE A     | DBPSK       | 113         | 20.75    | -17.75   | Microchip Technology Inc. The Embedded Control Solutions Cc |  |
| 98                                                                                                    | TYPE A     | DBPSK       | 113         | 20.75    | -17.75   | Microchip Technology Inc. The Embedded Control Solutions Co |  |
| 99                                                                                                    | TYPE A     | DBPSK       | 113         | 21.25    | -18.25   | Microchip Technology Inc. The Embedded Control Solutions Co |  |
|                                                                                                    |            |             |             |          |          |                                                             |  |
| Initial Time : 21.02.2018 10:55:01.469<br>Final Time : 21.02.2018 10:55:01.469<br>Total Frames Received : 99<br>Total Frames Bad Header CRC : 0<br>Total Frames Bad Header LEN : 0<br>Total Frames Bad Payload : 99<br>Total Frames Received OK : 0 |            |             |             |          |          |                                                             |  |
| Cancel                                                                                                    |            |             |             |          |          |                                                             |  |

While the test is running, a row is added to the top of the table with information about the frame currently received. The columns contain the following information:

- Frame #: Indicates the number of frame transmitted. It is useful to track the test progress
- Frame Type: Indicates the format of the frame received
- Mod. Scheme: Indicates the modulation scheme of the frame
- RSSI (dBuV): Indicates the strength of the signal received in dBuV
- SNR (dB): Signal-to-Noise Ratio calculated as PRIME 1.4 Spec
- EVM (dB): Error Vector Magnitude calculated as PRIME 1.4 Spec
- Data: Received message in ASCII format
- Rx Interval: Interval of time between the reception of the current frame and the previous one
- · Payload Integrity: Shows if the content of the frame is correct or not

After all frames have been received, or the test has been cancelled, a text box with information about the test will appear at the bottom of the tab. First of all, information about starting and ending time is shown. This information is measured by the PC application. After that, there is a section called Frame Error

information that shows information about received frames and possible errors. Fields shown in this section are:

- Total Frames Received: Shows the number of frames detected, not taking into account if the frame has errors
- Total Frames Bad Header CRC: Shows the number of frames in which the header CRC8 is not valid. These frames are discarded by the hardware and are not reported in the application
- Total Frames Bad Header LEN: Shows the number of frames in which the header LEN field is not correct. These frames are discarded by the hardware and are not reported in the application
- Total Frames Bad Payload: Shows the number of frames where the content of the payload is not what it is supposed to be
- Total Frames Received OK: Shows the number of frames received with the correct content

## 4.3 Tx/Rx Parameters for G3-PLC PHY Layer

#### 4.3.1 Transmission Parameters for G3-PLC PHY Layer

Figure 4-5. Transmission Parameters Tab for G3-PLC PHY Layer

| Micro | ochip PLC PHY T               | ester Tool v3.0.0           |                                 |                |                                 |         |
|-------|-------------------------------|-----------------------------|---------------------------------|----------------|---------------------------------|---------|
| Welco | me Product I                  | nformation Transmiss        | ion Parameters Tx Test Para     | ameters Confi  | guration Summary TestExecution  |         |
|       | Description<br>This tab allow | v to configure all necessar | y parameters in order to make a | a transmission |                                 |         |
|       | Transmission Pa               | arameters                   |                                 |                |                                 |         |
|       |                               | Modulation Scheme:          | Differential 🔻                  | Tx Power:      | Full_Gain                       |         |
|       |                               | Modulation Scheme           | BPSK 👻                          |                | SubBand Idx SubBand Power       |         |
|       |                               | Tone Map:                   | 0x3f                            | Preemphasis:   | 0 テ Full_Gain 🔻                 |         |
|       |                               | Transmission Mode:          | Perform EVM and SNR Test:       |                |                                 |         |
|       | Tone Mask                     |                             |                                 |                |                                 |         |
|       |                               |                             |                                 |                |                                 |         |
|       | Nor                           | ne<br>Fault                 |                                 |                |                                 |         |
|       | <ul> <li>Cus</li> </ul>       | stom:                       |                                 | [Lov           | ver frequency Higher Frequency] |         |
|       |                               |                             |                                 |                |                                 |         |
|       | -                             |                             |                                 |                |                                 |         |
|       | MICR                          | OCHIP                       |                                 |                | << Prev                         | Next >> |
|       |                               |                             |                                 |                |                                 |         |
|       |                               |                             |                                 |                |                                 |         |

This tab allows the user to configure all parameters related with the transmission of G3-PLC PHY frames. Configurable parameters are the following:

- Modulation Scheme: Allows configuration of differential or coherent modulation scheme
- Modulation Type: Allows selection between BPSK, QPSK, 8PSK and robust BPSK
- Tone Map: Allows disabling sub-bands (groups of tones), and the format depends on the selected bandplan. Each band is activated or deactivated setting to '1' or '0' the corresponding bit in the hex array. The different sub-bands are ordered in the hex array from least significant bit (lower frequency sub-band) to most significant bit (higher frequency sub-band). For example, in CENELEC-A bandplan (6 sub-bands) 0x01 represent a tone map where only the lower sub-band is active, as well as 0x20 is the tone map corresponding to a tone map where only higher sub-band is active

- Reed Solomon 2<sup>nd</sup> Block: Only available for FCC bandplan, it allows to introduce a second RS block as defined in the G3-PLC specification
- Tx Power: Allows to decrease the transmission power in 3dB steps
- Pre-emphasis: Allows to decrease the transmission power in steps of 3 dB to each sub-band
- Transmission Mode: Configures the output stage depending on the line impedance seen by the board
- Tone-Mask: it allows to suppress the energy of carriers as defined in the G3-PLC specification. An array of booleans is used to define the tone mask. The array length depends on the bandplan: (CENELEC-A = 36; FCC = 72; ARIB = 54), 1 means carrier disabled and 0 means carrier enabled.
- Perform EVM and SNR Test: Selecting this option changes the message and interval of transmission in order to make a test that evaluates the PHY layer performance. For more information check application note *"Guidelines for PLC Performance Verification"*

### 4.3.2 Reception Parameters for G3-PLC PHY Layer

#### Figure 4-6. Reception Parameters Tab for G3-PLC PHY Layer

| lcome                                       | Product Information        | Reception Parameters       | Rx Test Parameters          | Configuration Summary         | TestExecution          |         |  |
|---------------------------------------------|----------------------------|----------------------------|-----------------------------|-------------------------------|------------------------|---------|--|
|                                             |                            |                            |                             |                               |                        |         |  |
| _D                                          | escription                 |                            |                             |                               |                        |         |  |
| Ţ                                           | his tab allow to configure | the channel in which board | l is going to receive the m | essages. This is the only cor | figuration needed by t | he PHY  |  |
| la                                          | iyer in order to receive m | essages.                   |                             |                               |                        |         |  |
| Tonal No                                    | pise Adaptation            |                            |                             |                               |                        |         |  |
|                                             |                            |                            |                             |                               |                        |         |  |
| A                                           | utomatic Configuration     |                            | Manual Configuration        | n                             |                        |         |  |
|                                             |                            |                            |                             |                               |                        |         |  |
| Interv                                      | val (ms): 60000            | Set                        | Search and Adapt to         | Noise Disable N               | oise Filtering         |         |  |
| Delay Noise capture after correct reception |                            |                            |                             |                               |                        |         |  |
|                                             |                            |                            |                             |                               |                        |         |  |
|                                             | Perf                       | orm EVM and SNR Test:      |                             |                               |                        |         |  |
|                                             |                            |                            |                             |                               |                        |         |  |
| ToneMa                                      | sk                         |                            |                             |                               |                        |         |  |
|                                             | None                       |                            |                             |                               |                        |         |  |
|                                             | Default                    |                            |                             |                               |                        |         |  |
|                                             | Custom:                    |                            |                             | [Lower frequency H            | igher Frequency]       |         |  |
|                                             |                            |                            |                             |                               |                        |         |  |
|                                             | MICROCHIE                  | )                          |                             |                               | << Prev                | Next >> |  |
|                                             |                            |                            |                             |                               |                        |         |  |

This tab allows the user to configure all parameters related with the reception of frames. Configurable parameters are as follows:

- Tone-Mask: it allows to suppress the energy of carriers as G3-PLC specification defines. An array of booleans is used to define the tone mask. The length of array depends on bandplan: (CENELEC-A = 36; FCC = 72; ARIB = 54), 1 means carrier disabled and 0 means carrier enabled. It is important to configure the same value for Tone-Mask both in transmission board as well as in reception board, otherwise communication will fail
- Tonal Noise Adaptation: The PHY layer is able to detect tonal noise and configure some input filters in order to cancel this noise. The user can select:
  - Automatic Configuration: Hardware is performing noise captures every fixed interval (configurable, see "G3-PLC FW Manual"). After each capture the hardware selects the proper filtering for the detected noise (if any). User can configure to only perform the noise captures

when hardware is not receiving (only available for ATPL250A/SAM4CP16C platforms). This option is activated by means of the "Delay Noise capture after correct reception" check box.

- Manual Configuration: In this mode the hardware only performs noise analysis when the user presses "Search and Adapt to Noise". The user can also configure the hardware to configure notch filter to certain frequency by means of the "Adapt to Target Frequency". Finally the user can disable noise adaptation using the "Disable Noise Filtering" option
- The "Perform EVM and SNR Test" option changes message and interval of reception in order to make a test that evaluates the PHY layer performance. In test execution tab some extra columns are added in order to obtain more information about performance of the PHY layer. For more information check application note *"Guidelines for PLC Performance Verification"*

## 4.4 Execution Tab for G3-PLC PHY Layer

### 4.4.1 Transmission Test

#### Figure 4-7. Execution Tab for G3-PLC PHY Layer in Tx Test

|                                                                                                    |              |           |                 |                         |          | Сору Т                              | able |
|----------------------------------------------------------------------------------------------------|--------------|-----------|-----------------|-------------------------|----------|-------------------------------------|------|
| Frame #                                                                                                    | Tx Result    | RMS_Calc  | Modulation Type | Modulation Scheme       | Tone Map | Data                                | -    |
| 90                                                                                                    | Tx Succesful | 119881823 | BPSK            | MOD_SCHEME_DIFFERENTIAL | 0x3f     | Microchip Technology Inc. The Embed | dei  |
| 91                                                                                                    | Tx Succesful | 119269438 | BPSK            | MOD_SCHEME_DIFFERENTIAL | 0x3f     | Microchip Technology Inc. The Embed | dei  |
| 92                                                                                                    | Tx Succesful | 119468475 | BPSK            | MOD_SCHEME_DIFFERENTIAL | 0x3f     | Microchip Technology Inc. The Embed | dei  |
| 93                                                                                                    | Tx Succesful | 118995604 | BPSK            | MOD_SCHEME_DIFFERENTIAL | 0x3f     | Microchip Technology Inc. The Embed | dei  |
| 94                                                                                                    | Tx Succesful | 119727984 | BPSK            | MOD_SCHEME_DIFFERENTIAL | 0x3f     | Microchip Technology Inc. The Embed | dei  |
| 95                                                                                                    | Tx Succesful | 119111225 | BPSK            | MOD_SCHEME_DIFFERENTIAL | 0x3f     | Microchip Technology Inc. The Embed | dei  |
| 96                                                                                                    | Tx Succesful | 119609059 | BPSK            | MOD_SCHEME_DIFFERENTIAL | 0x3f     | Microchip Technology Inc. The Embed | dei  |
| 97                                                                                                    | Tx Succesful | 119460867 | BPSK            | MOD_SCHEME_DIFFERENTIAL | 0x3f     | Microchip Technology Inc. The Embed | dei  |
| 98                                                                                                    | Tx Succesful | 118865049 | BPSK            | MOD_SCHEME_DIFFERENTIAL | 0x3f     | Microchip Technology Inc. The Embed | dei  |
| 99                                                                                                    | Tx Succesful | 118972720 | BPSK            | MOD_SCHEME_DIFFERENTIAL | 0x3f     | Microchip Technology Inc. The Embed | dei  |
| 100                                                                                                    | Tx Succesful | 120022524 | BPSK            | MOD_SCHEME_DIFFERENTIAL | 0x3f     | Microchip Technology Inc. The Embed | de   |
| Total Bytes Transmitted: 7300 Phy Layer Error Frames: 0 Frames Not Transmitted due to Busy Tx: 0 Frames Not Transmitted due to Busy Channel : 0 Frames Not Transmitted due to Busy Channel : 0 Frames Not Transmitted due to Basy Channel : 0 Frames Not Transmitted due to Basy Channel : 0 Frames Not Transmitted due to Basy Channel : 0 Frames Not Transmitted due to Basy Channel : 0 Frames Not Transmitted due to Basy Channel : 0 Frames Not Transmitted due to Basy Channel : 0 Frames Not Transmitted due to Basy Channel : 0 Frames Not Transmitted due to Basy Channel : 0 Frame Not Transmitted due to Basy Channel : 0 Frame Symbols: 53 Frame Duration: 42.915 ms Tx Mean Interval: 108.16 ms Effective Baudrate (Peak): 11931 bps Effective Baudrate (Peak): 4734 bps |              |           |                 |                         |          |                                     |      |
| Raw Baudrate (Peak): 44460 bps<br>Raw Baudrate (Real): 17640 bps<br>Channel Usage : 39.68%                                                                                                    |              |           |                 |                         |          |                                     |      |

There are eight columns that show the following information:

- Frame #: Indicates the number of frames transmitted. It is useful to track the test progress
- Tx Result: Indicates the result of the transmission. If an error occurs, a descriptive text will appear
- RMS\_Calc: This number is related with the impedance detected in the power line; it is used by the PHY layer to determine the transmission mode.
- Modulation Scheme: Indicates if modulation scheme is differential or coherent
- Modulation Type: Indicates the type of modulation: BPSK, QPSK, 8PSK or BPSK\_ROBO
- Tone Map: Indicates active sub-bands in the frame
- Data: Shows the message received in ASCII format
- Tx Interval: Represents the time interval between the current frame and the previous one

After all frames have been transmitted, a text box with information about the test will appear at the bottom of the tab.

Test timestamps are provided; this information is measured by the PC application. After that, there is a section of information called Frame Error information that shows information about transmitted frames and possible errors. Finally, another section shows a summary of the transmission test; apart from known transmission parameters other parameters are shown:

- Frame Duration: Is the duration in millisecond of the frame
- Tx Mean Interval: Is the average interval between transmissions calculated from top table data
- Effective Baudrate (Peak): Is the effective baudrate if frames were transmitted consecutively, calculated as follows:

#### Message length in Bytes x8 Frame Duration

• Effective Baudrate (Real): Is the effective baudrate, calculated as follows:

#### Message length in Bytes x8 Tx mean interval

• Raw Baudrate (Peak): Is the baudrate taking into account all headers and redundancies:

Num Symbols FCH\*Carriers FCH\*Bits per carrier FCH + Num Symbols Payload\*Carriers Payload\*Bits per carrier Payload Frame Duration

• Raw Baudrate (Real): Is the baudrate taking into account all headers and redundancies, calculated as follows:

Num Symbols FCH\*Carriers FCH\*Bits per carrier FCH + Num Symbols Payload\*Carriers Payload\*Bits per carrier Payload Tx mean interval

• Channel Usage : Is the percentage of channel that has been used, calculated as follows:

Frame Duration Tx mean interval

#### 4.4.2 Reception Test

Figure 4-8. Execution Tab for G3-PLC PHY Layer Rx Test

| elcome                                                                      | Product Information | Reception Parameters Rx | Test Paramet | ters Configu | uration Summary TestEx   | ecution                   |  |  |
|-----------------------------------------------------------------------------|---------------------|-------------------------|--------------|--------------|--------------------------|---------------------------|--|--|
|                                                                             |                     |                         |              |              |                          | Copy Tab                  |  |  |
| Frame #                                                                     | Modulation Type     | Modulation Scheme       | Tone Map     | RSSI (dBuV)  | Link Quality (LQI in dB) |                           |  |  |
| 90                                                                          | BPSK                | MOD_SCHEME_DIFFERENTIAL | 0x3f         | 42.20        | 10.75                    | Microchip Technology Inc. |  |  |
| 91                                                                          | BPSK                | MOD_SCHEME_DIFFERENTIAL | 0x3f         | 41.84        | 11.00                    | Microchip Technology Inc. |  |  |
| 92                                                                          | BPSK                | MOD_SCHEME_DIFFERENTIAL | 0x3f         | 42.01        | 11.00                    | Microchip Technology Inc. |  |  |
| 93                                                                          | BPSK                | MOD_SCHEME_DIFFERENTIAL | 0x3f         | 42.10        | 10.50                    | Microchip Technology Inc. |  |  |
| 94                                                                          | BPSK                | MOD_SCHEME_DIFFERENTIAL | 0x3f         | 41.84        | 10.75                    | Microchip Technology Inc. |  |  |
| 95                                                                          | BPSK                | MOD_SCHEME_DIFFERENTIAL | 0x3f         | 41.92        | 11.00                    | Microchip Technology Inc. |  |  |
| 96                                                                          | BPSK                | MOD_SCHEME_DIFFERENTIAL | 0x3f         | 42.06        | 11.00                    | Microchip Technology Inc. |  |  |
| 97                                                                          | BPSK                | MOD_SCHEME_DIFFERENTIAL | 0x3f         | 42.17        | 11.00                    | Microchip Technology Inc. |  |  |
| 98                                                                          | BPSK                | MOD_SCHEME_DIFFERENTIAL | 0x3f         | 42.06        | 11.00                    | Microchip Technology Inc. |  |  |
| 99                                                                          | BPSK                | MOD_SCHEME_DIFFERENTIAL | 0x3f         | 41.94        | 10.75                    | Microchip Technology Inc. |  |  |
| 100                                                                         | BPSK                | MOD_SCHEME_DIFFERENTIAL | 0x3f         | 41.84        | 10.75                    | Microchip Technology Inc. |  |  |
| Total Frames Received with Bad FCH CRC: 0<br>Total Frames Received OK : 100 |                     |                         |              |              |                          |                           |  |  |
| Cancel                                                                      |                     |                         |              |              |                          |                           |  |  |

Information included in the table is as follows:

- Frame #: Indicates the received frame number
- Modulation Type: Indicates the type of modulation: BPSK, QPSK, 8PSK or BPSK\_ROBO
- · Modulation Scheme: Indicates if modulation scheme is differential or coherent
- Tone Map: Indicates active sub-bands in the frame
- RSSI (dBuV): Indicates the strength of the received signal in dBuV
- LQI (dB): Link Quality Indicator (See G3-PLC specification for more information)
- Data: Is the received info in ASCII format
- Rx Interval: Is the interval of time between the reception of the current frame and the previous one
- Payload Integrity: Shows if the content of the frame is correct or not

After all frames have been received, or the test has been cancelled, a text box with information about the test will be shown at the bottom of the tab. First of all, test timestamps are shown; this information is measured by the PC application. After that, there is a section called Frame Error information that shows information about received frames and possible errors. Fields shown in this section are:

- Total Frames Received: Shows the number of frames detected, not taking into account if the frame has errors
- Total Frames Bad FCH CRC: Shows the number of frames in which the header CRC is not valid. These frames are discarded by the firmware and are not reported in the application
- Total Frames Bad RS LEN: Frames that RS block is not able to correct are discarded by the firmware
- Total Exception Errors: Other kinds of errors in the reception chain
- Total Frames Bad Payload: Shows the number of frames where the content of the payload is not what it is supposed to be
- Total Frames Received OK: Shows the number of frames received with the correct content

## 5. Revision History

### 5.1 Atmel Rev A - 04/2014

**Note:** Rev A-F (2014-2015) reference Atmel document number 43057. This document was updated to the Microchip format, with document number DS50002734 in March 2018 starting with Microchip Rev A.

| Document | Initial document release of Atmel document |
|----------|--------------------------------------------|
|          | number 43057.                              |

## 5.2 Rev B - 10/2014

| Document Added support for ATPL250A |
|-------------------------------------|
|-------------------------------------|

## 5.3 Rev C - 12/2014

| Document | Added support for EVM test in PRIME and Tonal |
|----------|-----------------------------------------------|
|          | Noise Adaptation for G3                       |

### 5.4 Rev D - 02/2015

| Document | Improved Tonal Noise for ATPL250/SAM4CP16C |
|----------|--------------------------------------------|
|----------|--------------------------------------------|

#### 5.5 Rev E - 02/2015

| Document | Improved file format |
|----------|----------------------|
|----------|----------------------|

### 5.6 Rev F - 10/2015

| Added support for 65 EVM and SNR test | Document | Added support for G3 EVM and SNR test |
|---------------------------------------|----------|---------------------------------------|
|---------------------------------------|----------|---------------------------------------|

### 5.7 Microchip Rev A - 03/2018

| Document | Updated to Microchip format with new document |
|----------|-----------------------------------------------|
|          | number DS50002734 and added references to     |
|          | PL360 (G3)                                    |

## The Microchip Web Site

Microchip provides online support via our web site at http://www.microchip.com/. This web site is used as a means to make files and information easily available to customers. Accessible by using your favorite Internet browser, the web site contains the following information:

- Product Support Data sheets and errata, application notes and sample programs, design
  resources, user's guides and hardware support documents, latest software releases and archived
  software
- **General Technical Support** Frequently Asked Questions (FAQ), technical support requests, online discussion groups, Microchip consultant program member listing
- Business of Microchip Product selector and ordering guides, latest Microchip press releases, listing of seminars and events, listings of Microchip sales offices, distributors and factory representatives

## **Customer Change Notification Service**

Microchip's customer notification service helps keep customers current on Microchip products. Subscribers will receive e-mail notification whenever there are changes, updates, revisions or errata related to a specified product family or development tool of interest.

To register, access the Microchip web site at <a href="http://www.microchip.com/">http://www.microchip.com/</a>. Under "Support", click on "Customer Change Notification" and follow the registration instructions.

## **Customer Support**

Users of Microchip products can receive assistance through several channels:

- Distributor or Representative
- Local Sales Office
- Field Application Engineer (FAE)
- Technical Support

Customers should contact their distributor, representative or Field Application Engineer (FAE) for support. Local sales offices are also available to help customers. A listing of sales offices and locations is included in the back of this document.

Technical support is available through the web site at: http://www.microchip.com/support

## **Microchip Devices Code Protection Feature**

Note the following details of the code protection feature on Microchip devices:

- Microchip products meet the specification contained in their particular Microchip Data Sheet.
- Microchip believes that its family of products is one of the most secure families of its kind on the market today, when used in the intended manner and under normal conditions.
- There are dishonest and possibly illegal methods used to breach the code protection feature. All of these methods, to our knowledge, require using the Microchip products in a manner outside the operating specifications contained in Microchip's Data Sheets. Most likely, the person doing so is engaged in theft of intellectual property.
- Microchip is willing to work with the customer who is concerned about the integrity of their code.

• Neither Microchip nor any other semiconductor manufacturer can guarantee the security of their code. Code protection does not mean that we are guaranteeing the product as "unbreakable."

Code protection is constantly evolving. We at Microchip are committed to continuously improving the code protection features of our products. Attempts to break Microchip's code protection feature may be a violation of the Digital Millennium Copyright Act. If such acts allow unauthorized access to your software or other copyrighted work, you may have a right to sue for relief under that Act.

## Legal Notice

Information contained in this publication regarding device applications and the like is provided only for your convenience and may be superseded by updates. It is your responsibility to ensure that your application meets with your specifications. MICROCHIP MAKES NO REPRESENTATIONS OR WARRANTIES OF ANY KIND WHETHER EXPRESS OR IMPLIED, WRITTEN OR ORAL, STATUTORY OR OTHERWISE, RELATED TO THE INFORMATION, INCLUDING BUT NOT LIMITED TO ITS CONDITION, QUALITY, PERFORMANCE, MERCHANTABILITY OR FITNESS FOR PURPOSE. Microchip disclaims all liability arising from this information and its use. Use of Microchip devices in life support and/or safety applications is entirely at the buyer's risk, and the buyer agrees to defend, indemnify and hold harmless Microchip from any and all damages, claims, suits, or expenses resulting from such use. No licenses are conveyed, implicitly or otherwise, under any Microchip intellectual property rights unless otherwise stated.

## Trademarks

The Microchip name and logo, the Microchip logo, AnyRate, AVR, AVR logo, AVR Freaks, BeaconThings, BitCloud, CryptoMemory, CryptoRF, dsPIC, FlashFlex, flexPWR, Heldo, JukeBlox, KeeLoq, KeeLoq logo, Kleer, LANCheck, LINK MD, maXStylus, maXTouch, MediaLB, megaAVR, MOST, MOST logo, MPLAB, OptoLyzer, PIC, picoPower, PICSTART, PIC32 logo, Prochip Designer, QTouch, RightTouch, SAM-BA, SpyNIC, SST, SST Logo, SuperFlash, tinyAVR, UNI/O, and XMEGA are registered trademarks of Microchip Technology Incorporated in the U.S.A. and other countries.

ClockWorks, The Embedded Control Solutions Company, EtherSynch, Hyper Speed Control, HyperLight Load, IntelliMOS, mTouch, Precision Edge, and Quiet-Wire are registered trademarks of Microchip Technology Incorporated in the U.S.A.

Adjacent Key Suppression, AKS, Analog-for-the-Digital Age, Any Capacitor, AnyIn, AnyOut, BodyCom, chipKIT, chipKIT logo, CodeGuard, CryptoAuthentication, CryptoCompanion, CryptoController, dsPICDEM, dsPICDEM.net, Dynamic Average Matching, DAM, ECAN, EtherGREEN, In-Circuit Serial Programming, ICSP, Inter-Chip Connectivity, JitterBlocker, KleerNet, KleerNet logo, Mindi, MiWi, motorBench, MPASM, MPF, MPLAB Certified logo, MPLIB, MPLINK, MultiTRAK, NetDetach, Omniscient Code Generation, PICDEM, PICDEM.net, PICkit, PICtail, PureSilicon, QMatrix, RightTouch logo, REAL ICE, Ripple Blocker, SAM-ICE, Serial Quad I/O, SMART-I.S., SQI, SuperSwitcher, SuperSwitcher II, Total Endurance, TSHARC, USBCheck, VariSense, ViewSpan, WiperLock, Wireless DNA, and ZENA are trademarks of Microchip Technology Incorporated in the U.S.A. and other countries.

SQTP is a service mark of Microchip Technology Incorporated in the U.S.A.

Silicon Storage Technology is a registered trademark of Microchip Technology Inc. in other countries.

GestIC is a registered trademark of Microchip Technology Germany II GmbH & Co. KG, a subsidiary of Microchip Technology Inc., in other countries.

All other trademarks mentioned herein are property of their respective companies.

© 2018, Microchip Technology Incorporated, Printed in the U.S.A., All Rights Reserved.

ISBN: 978-1-5224-2785-8

## Quality Management System Certified by DNV

#### ISO/TS 16949

Microchip received ISO/TS-16949:2009 certification for its worldwide headquarters, design and wafer fabrication facilities in Chandler and Tempe, Arizona; Gresham, Oregon and design centers in California and India. The Company's quality system processes and procedures are for its PIC<sup>®</sup> MCUs and dsPIC<sup>®</sup> DSCs, KEELOQ<sup>®</sup> code hopping devices, Serial EEPROMs, microperipherals, nonvolatile memory and analog products. In addition, Microchip's quality system for the design and manufacture of development systems is ISO 9001:2000 certified.

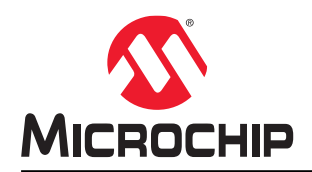

## **Worldwide Sales and Service**

| AMERICAS                  | ASIA/PACIFIC          | ASIA/PACIFIC            | EUROPE                |
|---------------------------|-----------------------|-------------------------|-----------------------|
| Corporate Office          | Australia - Sydney    | India - Bangalore       | Austria - Wels        |
| 2355 West Chandler Blvd.  | Tel: 61-2-9868-6733   | Tel: 91-80-3090-4444    | Tel: 43-7242-2244-39  |
| Chandler, AZ 85224-6199   | China - Beijing       | India - New Delhi       | Fax: 43-7242-2244-393 |
| Tel: 480-792-7200         | Tel: 86-10-8569-7000  | Tel: 91-11-4160-8631    | Denmark - Copenhagen  |
| Fax: 480-792-7277         | China - Chengdu       | India - Pune            | Tel: 45-4450-2828     |
| Technical Support:        | Tel: 86-28-8665-5511  | Tel: 91-20-4121-0141    | Fax: 45-4485-2829     |
| http://www.microchip.com/ | China - Chongqing     | Japan - Osaka           | Finland - Espoo       |
| support                   | Tel: 86-23-8980-9588  | Tel: 81-6-6152-7160     | Tel: 358-9-4520-820   |
| Web Address:              | China - Dongguan      | Japan - Tokyo           | France - Paris        |
| www.microchip.com         | Tel: 86-769-8702-9880 | Tel: 81-3-6880- 3770    | Tel: 33-1-69-53-63-20 |
| Atlanta                   | China - Guangzhou     | Korea - Daegu           | Fax: 33-1-69-30-90-79 |
| Duluth, GA                | Tel: 86-20-8755-8029  | Tel: 82-53-744-4301     | Germany - Garching    |
| Tel: 678-957-9614         | China - Hangzhou      | Korea - Seoul           | Tel: 49-8931-9700     |
| Fax: 678-957-1455         | Tel: 86-571-8792-8115 | Tel: 82-2-554-7200      | Germany - Haan        |
| Austin, TX                | China - Hong Kong SAR | Malaysia - Kuala Lumpur | Tel: 49-2129-3766400  |
| Tel: 512-257-3370         | Tel: 852-2943-5100    | Tel: 60-3-7651-7906     | Germany - Heilbronn   |
| Boston                    | China - Nanjing       | Malaysia - Penang       | Tel: 49-7131-67-3636  |
| Westborough, MA           | Tel: 86-25-8473-2460  | Tel: 60-4-227-8870      | Germany - Karlsruhe   |
| Tel: 774-760-0087         | China - Qingdao       | Philippines - Manila    | Tel: 49-721-625370    |
| Fax: 774-760-0088         | Tel: 86-532-8502-7355 | Tel: 63-2-634-9065      | Germany - Munich      |
| Chicago                   | China - Shanghai      | Singapore               | Tel: 49-89-627-144-0  |
| Itasca, IL                | Tel: 86-21-3326-8000  | Tel: 65-6334-8870       | Fax: 49-89-627-144-44 |
| Tel: 630-285-0071         | China - Shenyang      | Taiwan - Hsin Chu       | Germany - Rosenheim   |
| Fax: 630-285-0075         | Tel: 86-24-2334-2829  | Tel: 886-3-577-8366     | Tel: 49-8031-354-560  |
| Dallas                    | China - Shenzhen      | Taiwan - Kaohsiung      | Israel - Ra'anana     |
| Addison, TX               | Tel: 86-755-8864-2200 | Tel: 886-7-213-7830     | Tel: 972-9-744-7705   |
| Tel: 972-818-7423         | China - Suzhou        | Taiwan - Taipei         | Italy - Milan         |
| Fax: 972-818-2924         | China - Wuhan         | Tel: 886-2-2508-8600    | Tel: 39-0331-742611   |
| Detroit                   | Tel: 86-27-5980-5300  | Thailand - Bangkok      | Fax: 39-0331-466781   |
| Novi, MI                  | China - Xian          | Tel: 66-2-694-1351      | Italy - Padova        |
| Tel: 248-848-4000         | Tel: 86-29-8833-7252  | Vietnam - Ho Chi Minh   | Tel: 39-049-7625286   |
| Houston, TX               | China - Xiamen        |                         | Netherlands - Drunen  |
| Tel: 281-894-5983         | Tel: 86-592-2388138   |                         | Tel: 31-416-690399    |
| Indianapolis              | China - Zhubai        |                         | Fax: 31-416-690340    |
| Noblesville, IN           | Tel: 86-756-3210040   |                         | Norway - Trondheim    |
| Tel: 317-773-8323         |                       |                         | Tel: 47-7289-7561     |
| Fax: 317-773-5453         |                       |                         | Poland - Warsaw       |
| Tel: 317-536-2380         |                       |                         | 1el: 48-22-3325737    |
| Los Angeles               |                       |                         | Romania - Bucharest   |
| Mission Viejo, CA         |                       |                         | Tel: 40-21-407-87-50  |
| Tel: 949-462-9523         |                       |                         | Spain - Madrid        |
| Fax: 949-462-9608         |                       |                         | Tel: 34-91-708-08-90  |
| Tel: 951-273-7800         |                       |                         | Fax: 34-91-708-08-91  |
| Raleigh, NC               |                       |                         | Sweden - Gothenberg   |
| iei: 919-844-7510         |                       |                         | 1el: 46-31-704-60-40  |
| NEW YORK, NY              |                       |                         | Sweden - Stockholm    |
|                           |                       |                         | 1el: 46-8-5090-4654   |
| San Jose, CA              |                       |                         |                       |
| Iel: 408-735-9110         |                       |                         | Iel: 44-118-921-5800  |
| Iel: 408-436-4270         |                       |                         | rax: 44-118-921-5820  |
|                           |                       |                         |                       |
| Iel: 905-695-1980         |                       |                         |                       |

Fax: 905-695-2078